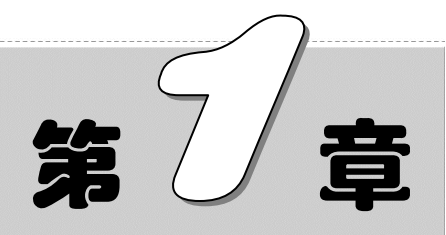

# SOLIDWORKS 2020 入门

本章学习要点和目标任务:

- ☑ SOLIDWORKS 2020 简介
- ☑ 基本操作
- ☑ 采统设置
- ☑ 工作环境设置

本章主要介绍 SOLIDWORKS 软件的基本操作,如打开和关闭文件。同时简单介 绍了软件术语,对后面章节的应用会起到很大作用。

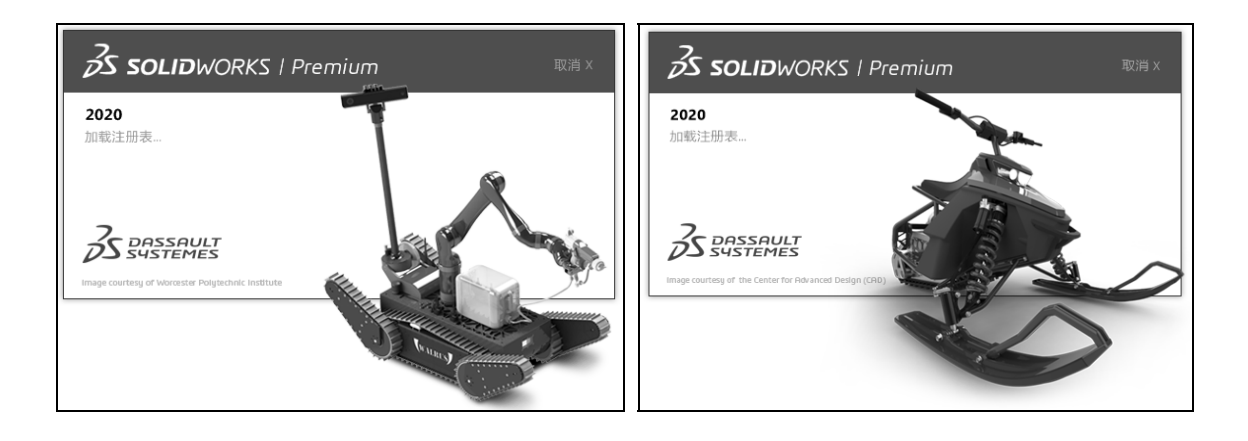

S019DWORKS 2020 中文版自学视频教程

## 1.1 SOLIDWORKS 2020 简介

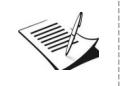

Note

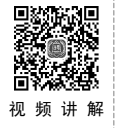

SOLIDWORKS 是达索系统(Dassault Systemes S.A)下的子公司(专门负责研发与销售机械 设计软件)推出的视窗产品。达索公司是负责系统性的软件供应,并为制造厂商提供具有 Internet 整合能力的支援服务。

SOLIDWORKS 公司推出的 SOLIDWORKS 2020 在创新性、使用的方便性以及界面的人性 化等方面都得到了增强,性能和质量也得到大幅度的提高,同时开发了更多 SOLIDWORKS 新 设计功能,使产品开发流程发生根本性的变革;支持全球性的协作和连接,增强了项目的广泛 合作。

SOLIDWORKS 2020 在用户界面、草图绘制、特征、成本、零件、装配体、SOLIDWORKS Enterprise PDM、Simulation、运动算例、工程图、出详图、钣金设计、输出和输入以及网络协同 等方面都得到了增强,用户可以更方便地使用该软件。本节将介绍 SOLIDWORKS 2020 的一些 基本操作。

### 1.1.1 启动 SOLIDWORKS 2020

SOLIDWORKS 2020 安装完成后,就可以启动该软件了。在 Windows 操作环境下,单击屏 幕左下角的"开始"→"所有程序"→SOLIDWORKS 2020→SOLIDWORKS 2020×64 Edition 命 令,或者双击桌面上 SOLIDWORKS 2020×64 Edition 的快捷图标 就可以启动该软件了。 SOLIDWORKS 2020 的随机启动画面如图 1-1 所示。

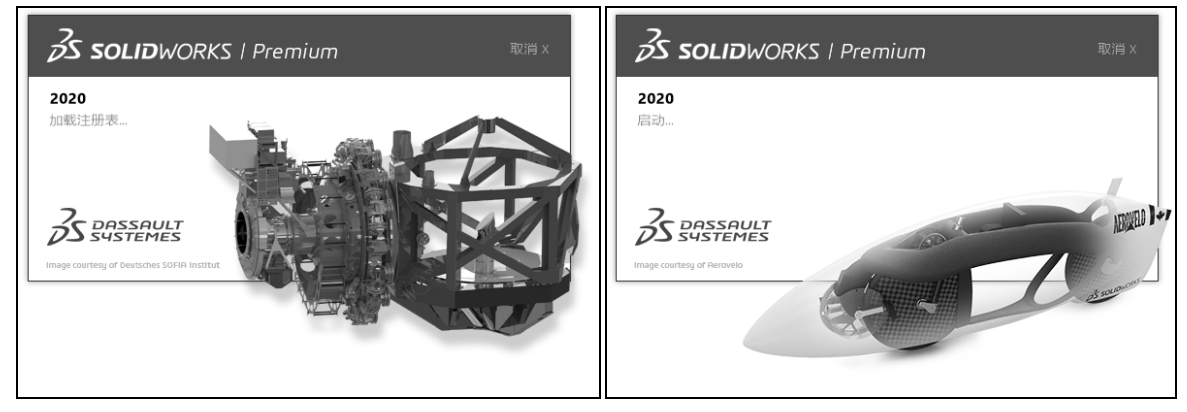

图 1-1 SOLIDWORKS 2020 的随机启动画面

启动画面消失后,系统进入 SOLIDWORKS 2020 的初始界面,初始界面中只有快速访问工 具栏,如图 1-2 所示,用户可在设计过程中根据自己的需要打开其他工具栏。

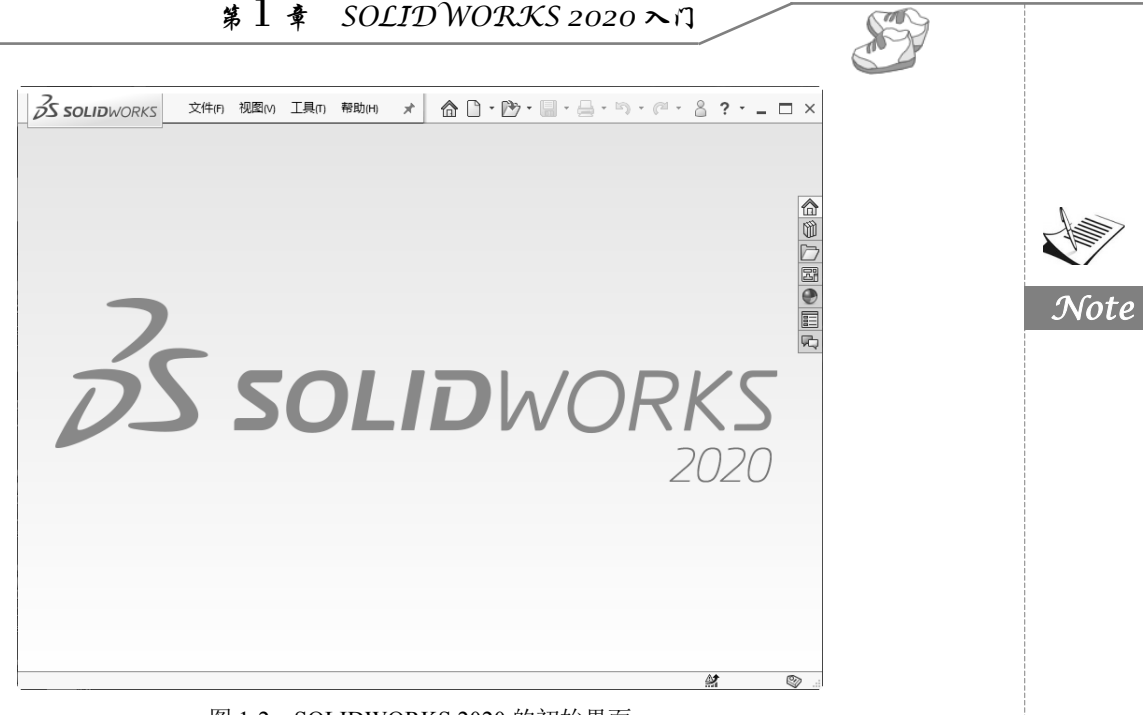

图 1-2 SOLIDWORKS 2020 的初始界面

#### 1.1.2 退出 SOLIDWORKS 2020

在文件编辑并保存完成后,就可以退出 SOLIDWORKS 2020 系统。选择菜单栏中的"文件"→ "退出"命令,或者单击系统操作界面右上角的"退出"按钮\,可直接退出。

如果对文件进行了编辑而没有保存文件,或者在操作过程中,不小心执行了退出命令,则系统会弹出如图 1-3 所示的提示框。如果要保存对文件的修改,则单击提示框中的"全部保存"按钮,系统会保存修改后的文件,并退出 SOLIDWORKS 系统。如果不保存对文件的修改,则单击提示框中的"不保存"按钮,系统不保存修改后的文件,并退出 SOLIDWORKS 系统。单击"取消"按钮,则取消退出操作,回到原来的操作界面。

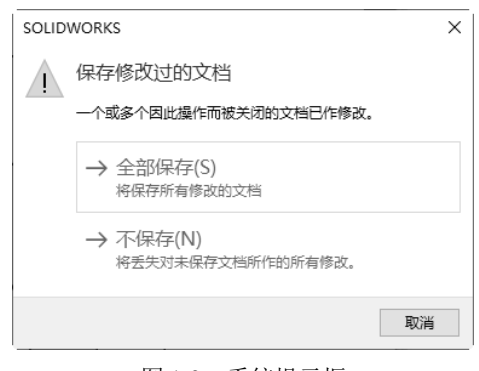

图 1-3 系统提示框

#### 1.1.3 SOLIDWORKS 术语

在学习使用一个软件之前,需要对这个软件中常用的一些术语进行简单的了解,从而避免对

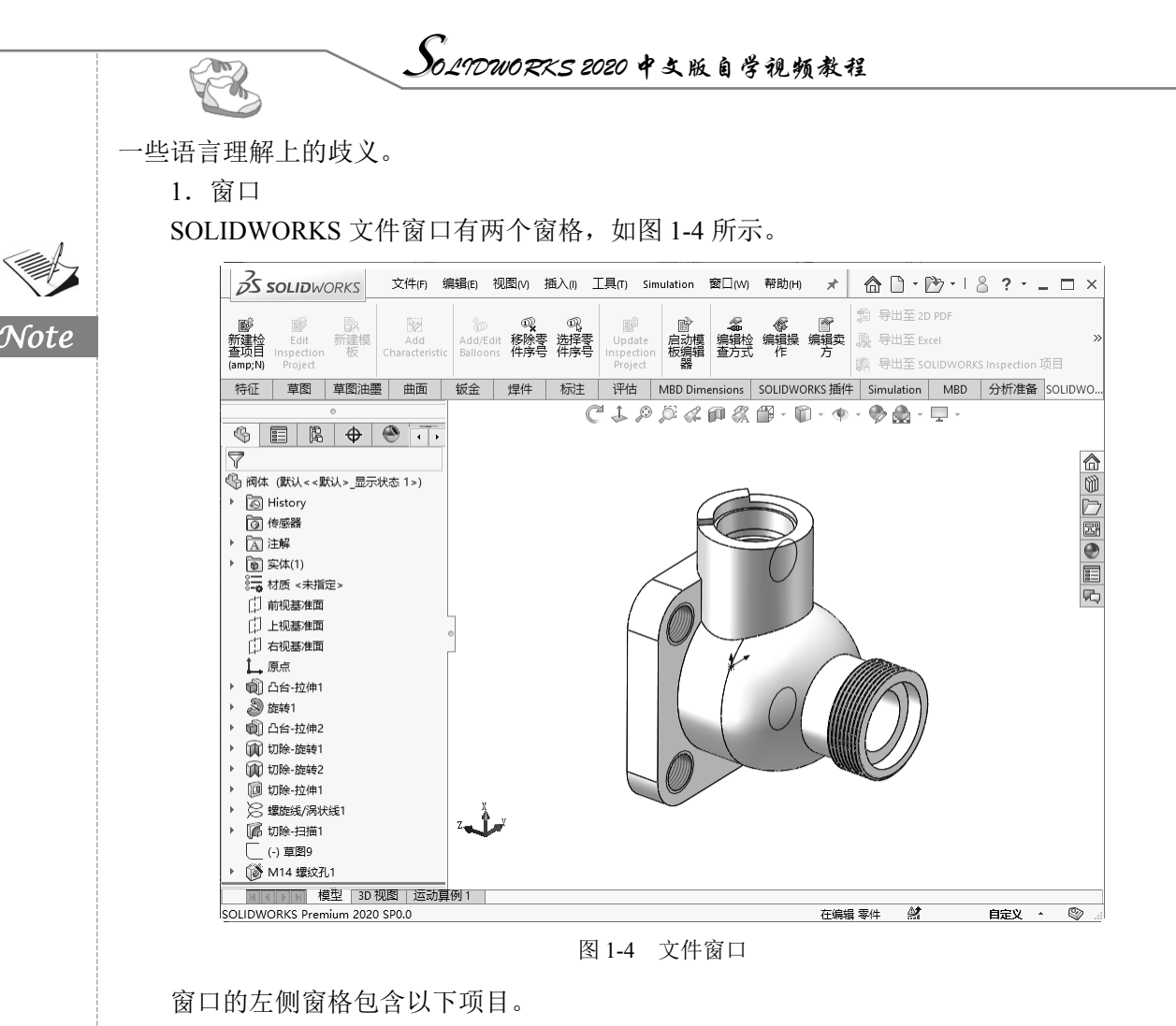

☑ FeatureManager 设计树列出零件、装配体或工程图的结构。

☑ 属性管理器提供了绘制草图及与 SOLIDWORKS 2020 应用程序交互的另一种方法。

☑ ConfigurationManager 提供了在文件中生成、选择和查看零件及装配体的多种配置的方法。

窗口的右侧窗格为图形区域,此窗格用于生成和操纵零件、装配体或工程图。

2. 控标

控标允许用户在不退出图形区域的情形下,动态地拖动和设置某些参数,如图 1-5 所示。

3. 常用模型术语

常用模型术语,如图 1-6 所示。

- ☑ 顶点:顶点为两个或多个直线或边线相交之处的点。顶点可选作绘制草图、标注尺寸以及许多其他用途。
- ☑ 面:面为模型或曲面的所选区域(平面或曲面),模型或曲面带有边界,可帮助定义模型或曲面的形状。例如,矩形实体有6个面。
- ☑ 原点:模型原点显示为蓝色,代表模型的(0,0,0)坐标。当激活草图时,草图原点显示为红色,代表草图的(0,0,0)坐标。尺寸和几何关系可以加入模型原点,但不能加入草图原点。
- ☑ 平面:平面是平的构造几何体。平面可用于绘制草图、生成模型的剖面视图,以及用于 拔模特征中的中性面等。

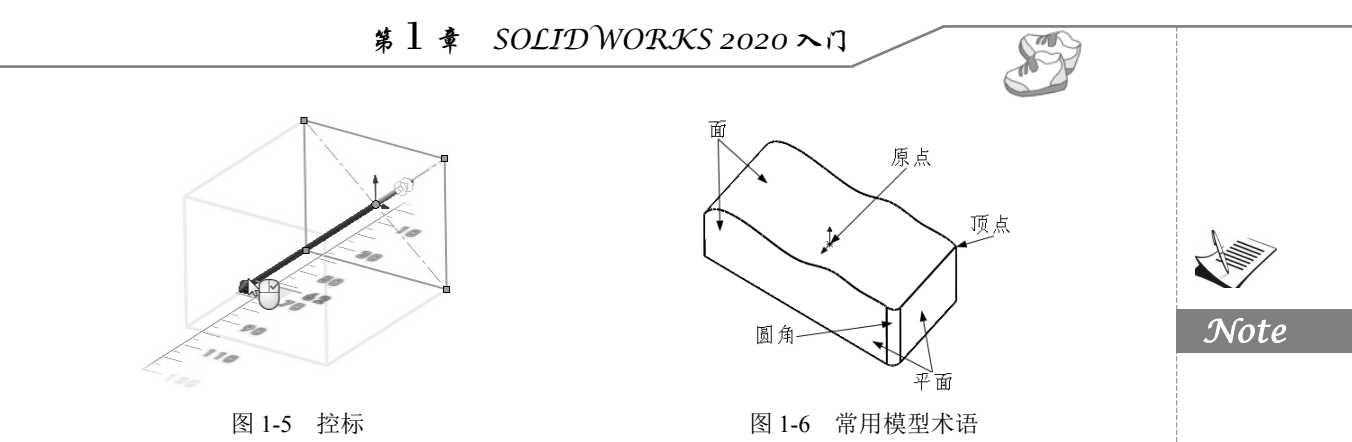

☑ 圆角:圆角为草图内或曲面或实体上的角或边的内部圆形。

此外,还有一些其他模型术语如下。

- ☑ 轴:轴为穿过圆锥面、圆柱体或圆周阵列中心的直线。插入轴有助于建造模型特征或 阵列。
- ☑ 特征:特征为单个形状,如与其他特征结合则构成零件。有些特征,如凸台和切除,则 由草图生成。有些特征,如抽壳和圆角,则为修改特征而成的几何体。
- 几何关系:几何关系为草图实体之间或草图实体与基准面、基准轴、边线或顶点之间的 几何约束,可以自动或手动添加这些项目。
- ☑ 模型:模型为零件或装配体文件中的三维实体几何体。
- ☑ 自由度:即没有尺寸或几何关系定义的几何体可自由移动。在二维草图中,有3种自由度,即沿X和Y轴移动以及绕Z轴旋转(垂直于草图平面的轴)。在三维草图中,有6 种自由度,即沿X、Y和Z轴移动,以及绕X、Y和Z轴旋转。
- 坐标系:坐标系为平面系统,用来给特征、零件和装配体指定笛卡尔坐标。零件和装配体文件包含默认坐标系;其他坐标系可以用参考几何体定义,用于测量工具以及将文件输出为其他文件格式。

## 1.2 基本操作

SOLIDWORKS 公司推出的 SOLIDWORKS 2020,不但改善了传统机械设计的模式,而且具有强大的建模功能和参数设计功能。在创新性、使用的方便性以及界面的人性化等方面都得到了增强。大大缩短了产品设计的时间,提高了产品设计的效率。

相对于原来的版本,SOLIDWORKS 2020 在用户界面、草图绘制、特征、零件、装配体、工程图、出详图、钣金设计、输出和输入以及网络协同等方面都得到了增强,用户可以更方便地使用该软件。

#### 1.2.1 新建文件

建立新模型前,需要建立新的文件。执行新建文件命令,主要有如下两种调用方法。 ☑ 工具栏:单击快速访问工具栏中的"新建"按钮□。

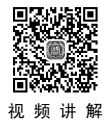

S0\_19DWORKS 2020 中文版自学视频教程

☑ 菜单栏:选择菜单栏中的"文件"→"新建"命令。

执行上述操作,此时系统弹出如图 1-7 所示的"新建 SOLIDWORKS 文件"对话框。在该对 话框中有零件、装配体及工程图 3 个图标。单击对话框中需要创建文件类型的图标,然后单击"确 定"按钮,就可以建立相应类型的文件了。

不同类型的文件,其工作环境是不同的,SOLIDWORKS 提供了不同类型文件的默认工作环境,对应不同的文件模板,当然用户也可以根据自己的需要修改其设置。

在 SOLIDWORKS 2020 中,"新建 SOLIDWORKS 文件"对话框有两个版本可供选择,一个 是高级版本,另一个是新手版本。

新手版本中使用较简单的对话框,提供零件、装配体和工程图文档的说明。

单击图 1-7 中的"高级"按钮就会进入高级版本显示模式,如图 1-8 所示。高级版本在各个标签上显示模板图标的对话框,当选择某一文件类型时,模板预览出现在预览框中。在该版本中,用户可以保存模板添加自己的标签,也可以选择 Tutorial 标签来访问指导教程模板,如图 1-8 所示。

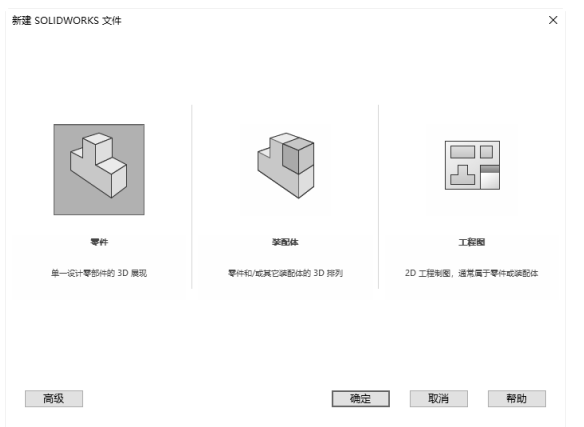

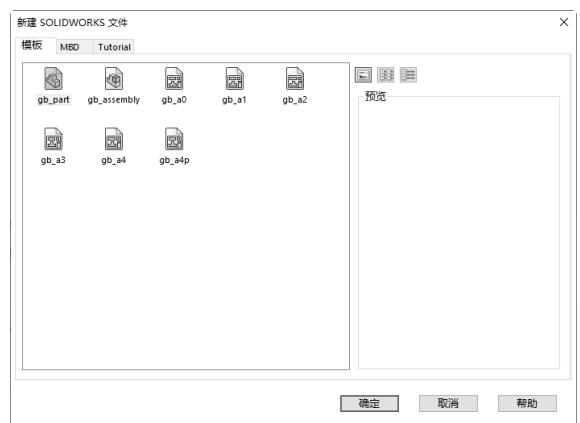

图 1-7 "新建 SOLIDWORKS 文件"对话框 图 1-8 高级版本"新建 SOLIDWORKS 文件"对话框

#### 1.2.2 打开文件

×

在 SOLIDWORKS 2020 中,可以打开已存储的文件,对其进行相应的编辑和操作。执行打 开文件命令,主要有如下两种调用方法。

☑ 工具栏:单击快速访问工具栏中的"打开"按钮逊。

☑ 菜单栏:选择菜单栏中的"文件"→"打开"命令。

执行上述操作后,此时系统弹出如图 1-9 所示的"打开"对话框。在对话框的文件类型下拉 菜单中选择文件的类型,此时在对话框中会显示文件夹中对应类型的文件。选择"预览"选项, 被选择的文件就会显示在对话框中"预览"窗口中,然后单击对话框中的"打开"按钮,就可以 打开选择的文件,对其进行相应的编辑和操作。

在文件类型下拉菜单中,并不限于 SOLIDWORKS 类型的文件,如\*.sldprt、\*.sldasm 和 \*.slddrw。SOLIDWORKS 软件还可以调用其他软件所形成的图形对其进行编辑,图 1-10 所示就

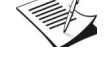

Note

是 SOLIDWORKS 可以打开的其他类型的文件。

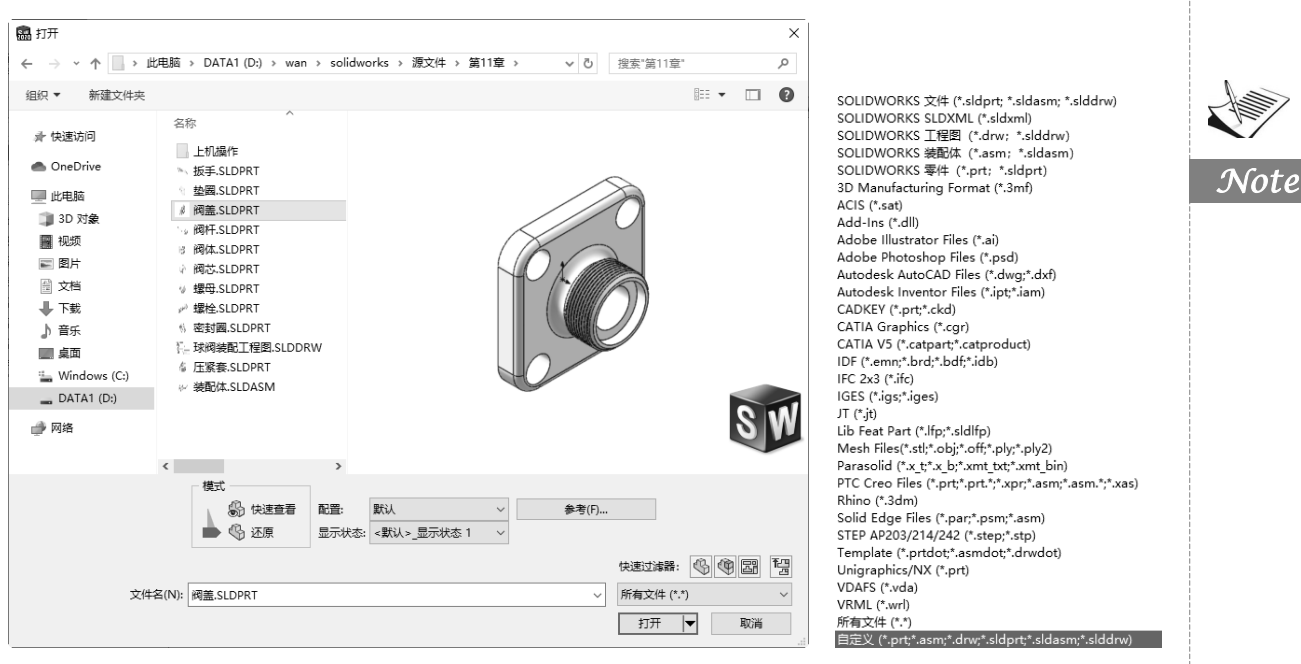

图 1-9 "打开"对话框

图 1-10 打开文件类型列表

S

#### 1.2.3 保存文件

已编辑的图形只有保存起来,在需要时才能打开该文件,对其进行相应的编辑和操作。执行 打开文件命令,主要有如下两种调用方法。

☑ 工具栏:单击快速访问工具栏中的"保存"按钮 ...

☑ 菜单栏:选择菜单栏中的"文件"→"保存"命令。

执行上述操作后,此时系统弹出如图 1-11 所示的"另存为"对话框。在对话框上方选择文件存放的路径;"文件名"一栏用于输入要保存的文件名称;"保存类型"一栏用于选择所要保存文件的类型。通常情况下,在不同的工作模式下,系统会自动设置文件的保存类型。

在"保存类型"下拉菜单中,并不限于 SOLIDWORKS 类型的文件,如\*.sldprt、\*.sldasm 和 \*.slddrw。也就是说,SOLIDWORKS 不但可以把文件保存为自身的类型,还可以保存为其他类型,方便其他软件对其调用并进行编辑。图 1-12 所示是 SOLIDWORKS 可以保存为其他文件的 类型。

在图 1-11 所示的"另存为"对话框中,可以在文件保存的同时另外保存一份备份文件。保存备份文件,需要预先设置保存的文件目录。

设置备份文件保存目录的步骤如下。

(1)执行命令。选择菜单栏中的"工具"→"选项"命令。

(2)设置保存目录。系统弹出如图 1-13 所示的"系统选项"对话框,单击对话框中的"备份/恢复"选项,在右侧界面中可以修改保存备份文件的目录。

|   |                                                        |                                                                                                    |                                                                                                    |                                                                           | ×           | SOLIDWORKS                           | 零件 (*.prt; *.sldprt)                        |
|---|--------------------------------------------------------|----------------------------------------------------------------------------------------------------|----------------------------------------------------------------------------------------------------|---------------------------------------------------------------------------|-------------|--------------------------------------|---------------------------------------------|
|   | $\leftarrow \rightarrow \cdot \uparrow$                | <ul> <li>solidworks &gt; 源文</li> </ul>                                                                                                    | \$<br>\$<br>\$<br>\$<br>\$<br>\$<br>\$<br>\$<br>\$<br>\$<br>\$<br>\$<br>\$<br>\$<br>\$<br>\$<br>\$<br>\$<br>\$            | ·安*1*                                                                     | م           | 3D Manufacturi<br>3D XML (*.3dxm     | ng Format (*.3mf)<br>hl)                    |
|   | (0/0 - )*/7=+                                          | (d                                                                                                    |                                                                                                    | D                                                                         | 0           | ACIS (*.sat)                         |                                             |
|   | 组织 ▼ 新建义                                               | (件关                                                                                                    | ^                                                                                                    | 8 *                                                                       |             | Adobe Illustrato                     | or Files (*.ai)                             |
|   | - 30 丸象                                                | 当称                                                                                                    |                                                                                                    | 惨战口期                                                                      | 奕型          | Adobe Photosh<br>Adobe Portable      | op Files (*.psd)<br>Document Format (*.pdf) |
|   | 10000000000000000000000000000000000000                 |                                                                                                    | 没有与搜索条件匹配                                                                                                    | 的项。                                                                       |             | CATIA Graphics                       | (*.cgr)                                     |
|   | 🔮 文档                                                   |                                                                                                    |                                                                                                    |                                                                           |             | Dxf (*.dxf)                          |                                             |
| 2 | ↓ 下载                                                   |                                                                                                    |                                                                                                    |                                                                           |             | eDrawings (*.ep<br>Form Tool (*.sld  | ort)<br>(ftp)                               |
|   | 」)首尓                                                   |                                                                                                    |                                                                                                    |                                                                           |             | HCG (*.hcg)                          | ····                                        |
|   | Windows (C                                             | :)                                                                                                    |                                                                                                    |                                                                           |             | IFC 2x3 (*.ifc)                      | ist)                                        |
|   | DATA1 (D:)                                             |                                                                                                    |                                                                                                    |                                                                           |             | IFC 4 (*.ifc)                        |                                             |
|   |                                                        | V <                                                                                                    |                                                                                                    |                                                                           | >           | JPEG (*.jpg)                         | 1.07.5                                      |
|   | 文件名(N):                                                | 凸台.SLDPRT                                                                                                    |                                                                                                    |                                                                           | ~           | Lib Feat Part (*.s<br>Microsoft XAMI | siditp)<br>L (*.xaml)                       |
|   | 保存类型(T):                                               | SOLIDWORKS 零件(*.p                                                                                                    | rt; *.sldprt)                                                                                                    |                                                                           | ~           | Parasolid (*.x_t;*<br>Part Templates | *.x_b)<br>(* prtdot)                        |
|   | 记明                                                     | Add a description                                                                                                    |                                                                                                    |                                                                           |             | Polygon File For                     | rmat (*.ply)                                |
|   | <ul> <li>另存为</li> <li>日存为</li> <li>日存为副本并继续</li> </ul> | <ul> <li>包括所有</li> <li>() 法加益</li> </ul>                                                                                                    | ·参考的零部件<br>网                                                                                                    |                                                                           |             | Portable Netwo<br>ProE/Creo Part     | rk Graphics (*.png)<br>(*.prt)              |
|   | <ul> <li>另存为副本并拒据</li> </ul>                           |                                                                                                    | 一                                                                                                    | 级                                                                         |             | STEP AP203 (*.s<br>STEP AP214 (* e   | tep;*.stp)<br>tep:* stp)                    |
|   | ▲ 隐藏文件夹                                                |                                                                                                    |                                                                                                    | 保存(S) 取                                                                   | 消           | STL (*.stl)                          | (Cp, 13(p)                                  |
|   |                                                        | □ 显示类型           □ 区域創面线/填充           □ 性能           颜色           草潤           □ 几何关系/捕捉           显示           选择           性能           埃範定           ケ川の关系/捕捉           夏示           送保           生能           埃範定           ケドロション           支件位置           FeatureManager           送信信/增量值           視週           异型肌/向导/Toolbox           文件投票器           搜索 | 备份<br>□每个文档的备份数(N): 1<br>◎ 备份文件来(B): C·UJSets<br>○ 将备份文件保存在与原文<br>② 稼除备份(R)-如果日子<br>□保存通知<br>☑ 显示提醒,如果文档未得<br>☑ 之后自动解除: 5 | ●<br>SanWeiShuWu/AppData\Locd<br>件相同的位置(<br>● 天数<br>紹存(h): 20 ● 分钟<br>● 秒 | N.TempSW督份E |                                      |                                             |
|   |                                                        | か作<br>信息/楷美/警告<br>导入<br>导出<br>重设(内)                                                                                                    |                                                                                                    |                                                                           |             |                                      |                                             |

1.3 用户界面

新建一个零件文件后,SOLIDWORKS 2020的用户界面如图 1-14 所示。 装配体文件和工程图文件与零件文件的用户界面类似,在此不再一一罗列。

视频讲

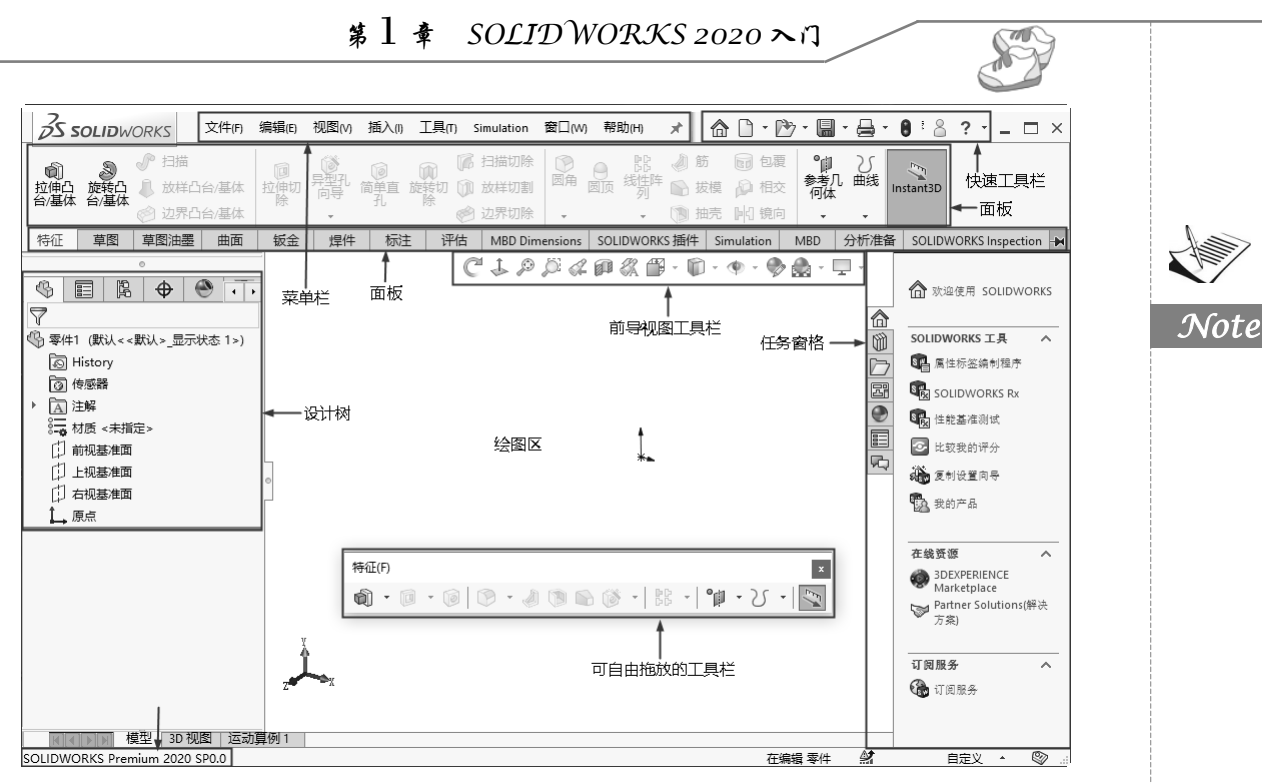

图 1-14 SOLIDWORKS 界面

用户界面包括菜单栏、工具栏以及状态栏等。菜单栏包含了所有的 SOLIDWORKS 命令,工 具栏可根据文件类型(零件、装配体、或工程图)来调整和放置并设定其显示状态,而 SOLIDWORKS 窗口底部的状态栏则可以提供设计人员正执行的功能有关的信息。

#### 1.3.1 菜单栏

菜单栏显示在左上角图标的右侧,如图 1-15 所示,默认情况下菜单栏是隐藏的。

图 1-15 默认菜单栏

要显示菜单栏需要将鼠标移动到 SOLIDWORKS 图标 ☆ SOLIDWORKS 或单击它,如图 1-16 所示,若 要始终保持菜单栏可见,需要将"图钉"图标 → 更改为钉住状态 →,其中最关键的功能集中在 "插入"与"工具"菜单中。

| 35 SOLIDWORKS | ◀ | 文件(F) | 编辑(E)    | 视图(V) | 插入(1) | 工具の | PhotoView 360 | 窗口(W) | 帮助(H) | - |
|---------------|---|-------|----------|-------|-------|-----|---------------|-------|-------|---|
|               |   |       | <u> </u> | 1-16  | 菜单    | 自栏  |               |       |       |   |

通过单击工具按钮旁边的下移方向键,可以扩展显示带有附加功能的弹出菜单,如图 1-17 所示。用户可以访问工具栏中的大多数文件菜单命令。例如,"保存"下拉按钮下弹出的菜单包 括"保存""另存为""保存所有"等选项。

SOLIDWORKS 的菜单项对应于不同的工作环境,相应的菜单以及其中的选项会有所不同。 在以后应用中会发现,当进行一定任务操作时,不起作用的菜单命令会临时变灰,且无法应用该 菜单命令。

#### S019DWORKS 2020 中文版自学视频教程

如果选择保存文档提示,则当文档在指定间隔(分钟或更改次数)内保存时,将出现一个透明信息框。其中包含"保存文档"和"保存所有文档"的命令,它将在几秒后淡化消失,如图 1-18 所示。

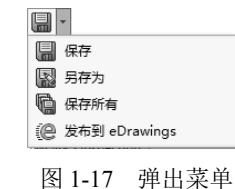

| 未保 | 存的文档通知:  |         | × |
|----|----------|---------|---|
|    | 至少还未保存文档 | ≝20 分钟. |   |
|    | 保存文档     | 保存所有文档  |   |

图 1-18 未保存文档通知

各菜单项的主要功能如下。

R

- ☑ 文件:主要包括新建、打开和关闭文件,页面设置和打印、近期使用过的文件列表以及 退出系统等。
- ☑ 编辑: 主要包括复制、剪切、粘贴、压缩与解除压缩、外观设置以及自定义菜单等。
- ☑ 视图:主要包括视图外观显示、视图中注解显示、草图几何关系以及用户界面中工具栏显示等。
- ☑ 插入:主要包括零件的特征建模、钣金、焊件、模具的编辑以及工程图中的注解等。
- ☑ 工具:主要包括草图绘制实体、草图绘制工具、标注尺寸、几何关系以及测量和截面属 性等。
- ☑ 窗口: 主要包括文件在工作区的排列方式以及显示工作区的文件列表等。
- ☑ 帮助: 主要包括在线帮助以及软件的其他信息等。

用户可以根据不同的工作环境,自行设定符合个人风格的菜单项。自定义菜单的操作步骤 如下。

(1)执行命令。选择菜单栏中的"工具"→"自定义"命令,或者右击任何工具栏,在系统弹出的快捷菜单中选择"自定义"命令,如图 1-19 所示。

| ~ | 启用 CommandManager(A) |   |
|---|----------------------|---|
| ~ | 使用带有文本的大按钮(B)        |   |
|   | 选项卡(T)               | + |
|   | 工具栏(B)               | Þ |
|   | 自定义(E)               |   |
| _ |                      |   |

图 1-19 右键系统快捷菜单

(2)设置菜单。此时系统弹出"自定义"对话框,选择"菜单"选项卡,根据需要进行修 改如图 1-20 所示。

(3)确认设置。单击"自定义"对话框中的"确定"按钮,完成菜单设置。

"自定义"对话框中的"菜单"选项卡可以实现对菜单的重新命名、移除或者添加。各部分 意义如下。

☑ 类别:指定要改变菜单的类别。

☑ 命令:选择想要添加、重新命名、重排或者移除的命令。

☑ 要改变什么菜单:显示所选择菜单的编码名称。

☑ 菜单上的位置:选择所设置的命令在菜单位置,包括自动、在顶端或者在底端3个位置。

|      | 自定义                                                                                                    |                             | ? ×                          | Con The |     |
|------|----------------------------------------------------------------------------------------------------|-----------------------------|------------------------------|---------|-----|
| 1    | 工具栏 快捷方式栏                                                                                                    | 命令 菜单 键盘 鼠标笔势 自定义           |                              |         |     |
|      | 类別(G:<br>FigHa(D)<br>構築(D)<br>構築(N)<br>加入(0)<br>工具(0)<br>Timulation<br>PhotoView 360<br>管□(N)<br>帯動(P)<br>帯動(P)<br>帯動(P)<br>帯動(P)<br>帯動(P)<br>帯動(P)<br>帯動(P)<br>帯動(P)<br>帯動(P)<br>帯動(P)<br>帯動(P)<br>帯動(P)<br>帯動(P)<br>帯動(P)<br>帯動(P)<br>帯動(P)<br>帯動(P)<br>帯動(P)<br>帯動(P)<br>帯動(P)<br>帯動(P)<br>帯動(P)<br>帯動(P)<br>帯動(P)<br>や)<br>からい<br>での<br>や)<br>からい<br>での<br>や)<br>からい<br>での<br>や)<br>からい<br>での<br>や)<br>や<br>たい<br>や<br>い<br>のい<br>し<br>や<br>や<br>や<br>い<br>のい<br>のい<br>のい<br>や<br>からい<br>で<br>い<br>の<br>や<br>や<br>い<br>の<br>の<br>や<br>や<br>い<br>の<br>の<br>の<br>や<br>や<br>い<br>の<br>の<br>の<br>で<br>し<br>の<br>の<br>の<br>の<br>し<br>の<br>で<br>し<br>の<br>の<br>の<br>し<br>の<br>の<br>で<br>し<br>の<br>の<br>の<br>の<br>の<br>の<br>の<br>の<br>の<br>の<br>の<br>の<br>の | 命令(o):<br>                  | 里新命名         移除         全部重设 |         | Not |
|      | 更改什么菜单(U):<br>菜单上位置(P):                                                                                                    | 文件(&F)<br>新建(&N)            |                              |         |     |
|      | 命令名称(N):<br>└说明<br>创建新的文件。                                                                                                    | 新建(&N)                      |                              |         |     |
|      |                                                                                                    |                             | 确定 取消 帮助(H)                  |         |     |
| 会众夕む | 显示所选                                                                                                    | 图 1-20 "自定义"对t<br>择命令的编码名称。 | 舌框                           |         |     |

#### 1.3.2 工具栏

SOLIDWORKS 中有很多可以按需要显示或隐藏的内置工具栏。选择菜单栏中的"视图"→ "工具栏"命令,或者在工具栏区域右击,弹出"工具栏"菜单。选择"自定义"命令,在打开 的"自定义"对话框中选中"视图"复选框,会出现浮动的"视图"工具栏,可以自由拖动将其 放置在需要的位置上,如图 1-14 所示。

此外,还可以设定一些工具栏在没有文件打开时可显示,或者根据文件类型(零件、装配体或工程图)来放置工具栏并设定其显示状态(自定义、显示或隐藏)。例如,保持"自定义"对话框的打开状态,在 SOLIDWORKS 用户界面中,可对工具栏按钮进行如下操作。

- ☑ 从工具栏上一个位置拖动到另一位置。
- ☑ 从一工具栏拖动到另一工具栏。
- ☑ 从工具栏拖动到图形区中,即从工具栏上将之移除。

有关工具栏命令的各种功能和具体操作方法将在后面的章节中做具体的介绍。

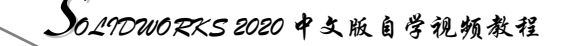

在使用工具栏或工具栏中的命令时,将指针移动到工具栏图标附近,会弹出消息提示,显示 该工具的名称及相应的功能,显示一段时间后,该提示会自动消失。

#### 1.3.3 状态栏

Note

状态栏位于 SOLIDWORKS 用户界面底端的水平区域,提供了当前窗口中正在编辑的内容的 状态,以及指针位置坐标、草图状态等信息。典型信息如下。

- ☑ 重建模型图标 Ⅰ: 在更改了草图或零件而需要重建模型时,重建模型图标会显示在状态 栏中。
- ☑ 草图状态:在编辑草图过程中,状态栏中会出现5种草图状态,即完全定义、过定义、 欠定义、没有找到解、发现无效的解。在考虑零件完成之前,最好应该完全定义草图。

#### 1.3.4 FeatureManager 设计树

FeatureManager 设计树位于 SOLIDWORKS 用户界面的左侧,是 SOLIDWORKS 中比较常用的部分,它提供了激活的零件、装配体或工程图的大纲视图,从而可以很方便地查看模型或装配体的构造情况,或者查看工程图中的不同图纸和视图。

FeatureManager 设计树和图形区是动态链接的。在使用时可以在任何窗格中选择特征、草图、工程视图和构造几何线。 FeatureManager 设计树可以用来组织和记录模型中各个要素及 要素之间的参数信息和相互关系,以及模型、特征和零件之间 的约束关系等,几乎包含了所有设计信息。FeatureManager 设 计树如图 1-21 所示。 ③ 零件1 (獣以<<默以>显示状态 1>)
 ◇ History
 ③ History
 ③ 传感器
 ▲ 注解
 ● 変体(2)
 ◎ (本)(2)
 ○ (本)(2)
 ○ (本)(2)
 ○ (本)(2)
 ○ (本)(2)
 ○ (本)(2)
 ○ (本)(2)
 ○ (本)(2)
 ○ (本)(2)
 ○ (本)(2)
 ○ (本)(2)
 ○ (本)(2)
 ○ (本)(2)
 ○ (本)(2)
 ○ (本)(2)
 ○ (本)(2)
 ○ (本)(2)
 ○ (本)(2)
 ○ (本)(2)
 ○ (本)(2)
 ○ (本)(2)
 ○ (1)
 ○ (1)
 ○ (1)
 ○ (1)
 ○ (1)
 ○ (1)
 ○ (1)
 ○ (1)
 ○ (1)
 ○ (1)
 ○ (1)
 ○ (1)
 ○ (1)
 ○ (1)
 ○ (1)
 ○ (1)
 ○ (1)
 ○ (1)
 ○ (1)
 ○ (1)
 ○ (1)
 ○ (1)
 ○ (1)
 ○ (1)
 ○ (1)
 ○ (1)
 ○ (1)
 ○ (1)
 ○ (1)
 ○ (1)
 ○ (1)
 ○ (1)
 ○ (1)
 ○ (1)
 ○ (1)
 ○ (1)
 ○ (1)
 ○ (1)
 ○ (1)
 ○ (1)
 ○ (1)
 ○ (1)
 ○ (1)
 ○ (1)
 ○ (1)
 ○ (1)
 ○ (1)
 ○ (1)
 ○ (1)
 ○ (1)
 ○ (1)
 ○ (1)
 ○ (1)
 ○ (1)
 ○ (1)
 ○ (1)
 ○ (1)
 ○ (1)
 ○ (1)
 ○ (1)
 ○ (1)
 ○ (1)
 ○ (1)
 ○ (1)
 ○ (1)
 ○ (1)
 ○ (1)
 ○ (1)
 ○ (1)
 ○ (1)
 ○ (1)
 ○ (1)
 ○ (1)
 ○ (1)
 ○ (1)
 ○ (

对 FeatureManager 设计树的熟练操作是应用 SOLIDWORKS 的基础,也是应用 SOLIDWORKS 的重点,由于其功能强大,

```
图 1-21 FeatureManager 设计树
```

不能一一列举,在后几章节中会多次用到,只有在学习的过程中熟练应用设计树的功能,才能加快建模的速度和效率。

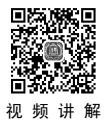

## 1.4 系统设置

系统设置用来根据用户的需要自定义 SOLIDWORKS 的功能, SOLIDWORKS 系统包括系统 选项和文件属性两部分,并强调了系统选项和文件属性之间的不同。

系统设置将选项对话框从结构形式上分为"系统选项"和"文件属性"两个选项卡,每个选 项卡上列出的选项以树型格式显示在对话框左侧。单击其中一个项目时,该项目的选项出现在对 话框右侧,可以对相应的选项进行设置。

在设置中需要注意的是,系统选项的设置保存在注册表中,它不是文件的一部分,这些设置 的更改会影响当前和将来的所有文件。文件属性仅应用于当前的文件,"文件属性"选项卡仅在 文件打开时可用。 第1章 SOLID WORKS 2020 入门

#### 1.4.1 系统选项设置

系统设置用于设置与性能有关的系统默认设置,如系统的颜色设置(包括系统中各部分的颜 色、PropertyManager 颜色、PropertyManager 外壳颜色及其他相关联的颜色设置)、文件的默认路 径、是否备份文件及备份文件的路径等。所以在使用该软件前,都要进行系统选项设置,以便设 置适合自己的使用方式。

利用菜单命令设置系统选项的操作步骤如下。

(1)执行命令。选择菜单栏中的"工具"→"选项"命令,此时系统弹出如图 1-22 所示的"系统选项"对话框。

| 系统洗项(5) 文档属性(0)                          |                                                       | 🙆 搜索选项             | С  |
|------------------------------------------|-------------------------------------------------------|--------------------|----|
| (の)((1)((1)((1)((1)((1)((1)((1)((1)((1)( |                                                       |                    |    |
| <b>普通</b>                                |                                                       |                    |    |
| MBD                                      |                                                       |                    |    |
| 工程图                                      |                                                       |                    |    |
| 显示类型                                     | 启动时打开上次所使用的又档(0): 从小 ~                                |                    |    |
| — 区域剖面线/埴充                               | ☑ 输入尺寸值(1)                                            |                    |    |
| 性能                                       | □每选择一个命令仅一次有效(5)                                      |                    |    |
| 顾色                                       | ☑ 采用上色面高亮显示(U)                                        |                    |    |
| 草图                                       | ☑ 在资源管理器中显示缩略图(T)                                     |                    |    |
|                                          | ☑ 为尺寸使用系统分隔符(D)                                       |                    |    |
| 記示                                       | □使用英文菜单(M)                                            |                    |    |
| 先择                                       | □ 使用英文特征和文件名称(N)                                      |                    |    |
| —————————————————————————————————————    | ☑ 激活确认角落(6)                                           |                    |    |
| 法配体                                      | ✓目动显示 PropertyManager                                 |                    |    |
| 小部会老                                     | ☑ 任分割囬攸时自动崩登 PropertyManager 大小(N)                    |                    |    |
| になって                                     |                                                       |                    |    |
| からた男                                     |                                                       |                    |    |
| ×.1+1⊻ <u>E</u>                          | ○ 戸市 Featuresperies                                   |                    |    |
| */atureivianager                         |                                                       |                    |    |
| 전년(12)81월(12)<br>이번                      | x1未山观主建词(大(K)). 提示 ∨                                  |                    |    |
|                                          | 作为零部件描述的自定义属性: Description ~                          |                    |    |
| 第1万/1火麦                                  | 一 全 次 迎 对 话 框 中 显 示 最 新 技 术 提 醒 和 新 闻 (L)             |                    |    |
|                                          | ☑ SOLIDWORKS 崩溃时检查解决方案(O)                             |                    |    |
| 学型儿问导/loolbox                            | ☑ 启用 SOLIDWORKS 事件的声音                                 |                    |    |
| 文件探索譜                                    | I 启用 VSTA 版本 3.0(V)                                   |                    |    |
| 送索                                       | 配要声音。                                                 |                    |    |
| 办作                                       |                                                       |                    |    |
| 言思/错误/警告                                 | ☑ 允许升级装饰螺纹线。                                          |                    |    |
| 录入                                       | SOLIDWORKS 客户经历改进计划                                   |                    |    |
| 寻出                                       | 为我详细介绍。                                               |                    |    |
|                                          | │ □ 通过自动将您的日志文件发送到 DS SolidWorks Corporation 来帮助进一步改订 | 进 SOLIDWORKS 产品(F) |    |
|                                          |                                                       |                    |    |
| 重设(R)                                    |                                                       |                    |    |
|                                          |                                                       |                    |    |
|                                          | 确                                                     | 定 即消               | 帮助 |

#### 图 1-22 "系统选项"对话框

(2)设置选项。单击"系统选项"选项卡中左侧需要设置的项目,该项目的选项出现在对 话框右侧,然后根据需要选中需要的选项。

(3)确认设置。单击对话框右下侧的"确定"按钮,完成系统选项的设置。

下面将简单介绍几种常用的系统选项设置。

☑ 设置菜单和特征的语言类型。对于中文版本的系统来说,系统默认的菜单和文件特征为 中文语言类型。如果要改变菜单和文件特征的语言类型,单击"系统选项"选项卡中的 "普通"选项,然后选中右侧的"使用英文菜单"和"使用英文特征和文件名称"复选 框,则表示使用英文菜单类型和英文文件特征类型。如果不选中这两个复选框,则使用 中文菜单类型和中文文件特征类型。 Note

S

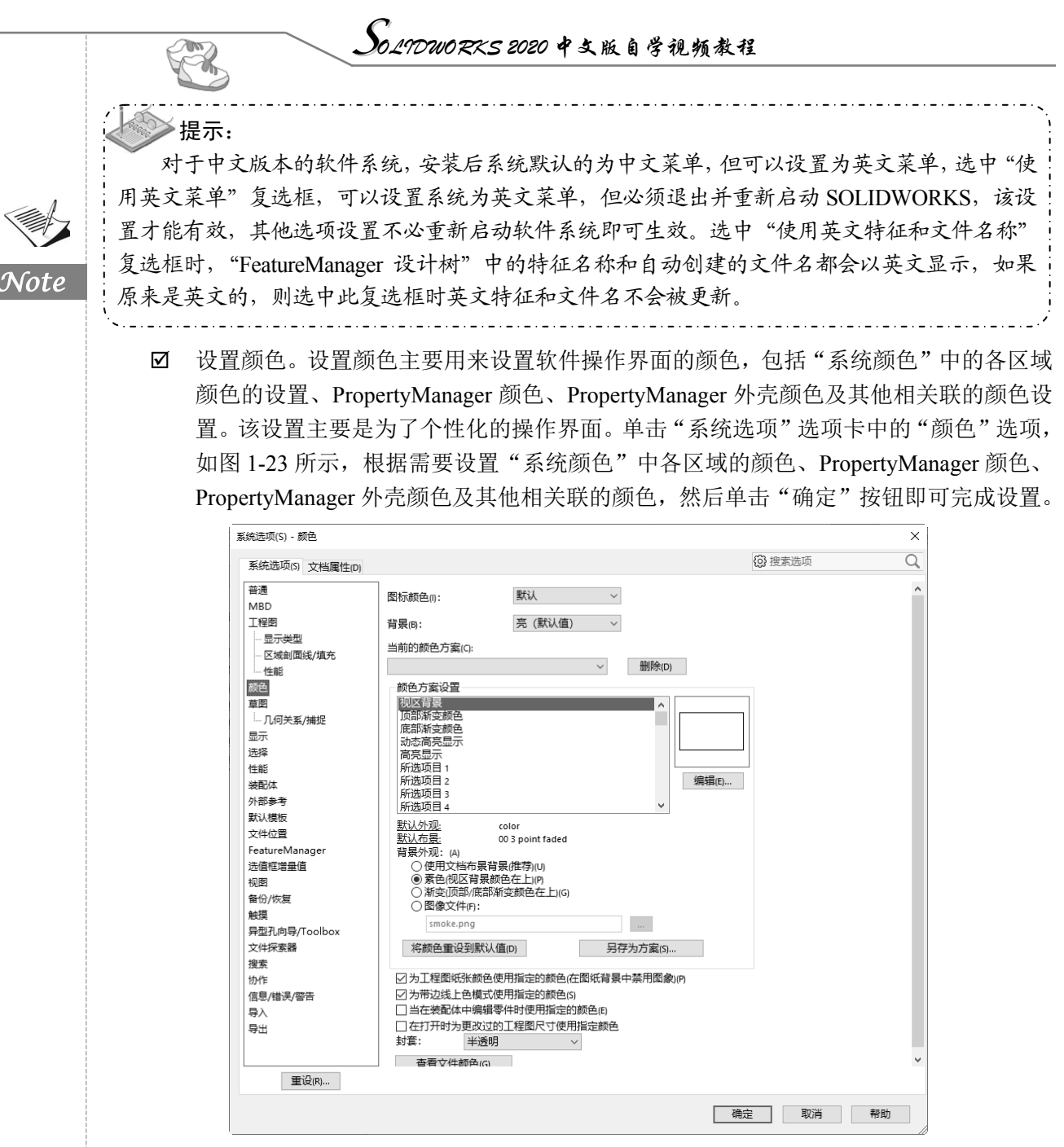

图 1-23 "颜色"选项设置对话框

 ☑ 设置草图几何关系/捕捉。设置草图绘制中的"几何关系/捕捉"对于能否智能地捕捉到 绘制点的位置很关键,对于提高绘图效率很重要。首先单击"系统选项"选项卡中的"草 图"选项的下一级"几何关系/捕捉"选项,然后单击"确定"按钮即可完成设置,如 图 1-24 所示。这是系统默认的设置,一般在设置时不选择"自动几何关系",因为对于 设计者来说,需要添加自己的几何关系,如果和系统自动添加的几何关系有冲突,容易 形成过定义。

• 14 •

| 统选项(S) - 几何关系/捕捉                                                                                                    |                                                                                                    |         | × |    |
|----------------------------------------------------------------------------------------------------|----------------------------------------------------------------------------------------------------|---------|---|----|
| 系统选项(S) 文档属性(D)                                                                                                    |                                                                                                    | () 搜索选项 | Q |    |
| <ul> <li>普通</li> <li>MBD</li> <li>工程器</li> <li>显示类型</li> <li>医域範圍线/填充</li> <li>性能</li> <li>第65 考測</li> <li>第65 考測</li> <li>第55 考測</li> <li>第55 考測</li> <li>第55 表別</li> <li>第55 表別</li> <li>第55 表</li></ul> | ② 激活補捉(5)     第割文档网格设定     (清提到模型几何体(5)     (点成和單氮点(5)     (点成和單氮点(5)     (一位点(5)     (一位(5)     (一位(5)     (一位(5)     (□(5)     (□(5)     (□(5)     (□(5)     (□(5)     (□(5)     (□(5)     (□(5)     (□(5)     (□(5)     (□(5)     (□(5)     (□(5)     (□(5)     (□(5)     (□(5)     (□(5)     (□(5)     (□(5)     (□(5)     (□(5)     (□(5)     (□(5)     (□(5)     (□(5)     (□(5)     (□(5)     (□(5)     (□(5)     (□(5)     (□(5)     (□(5)     (□(5)     (□(5)     (□(5)     (□(5)     (□(5)     (□(5)     (□(5)     (□(5)     (□(5)     (□(5)     (□(5)     (□(5)     (□(5)     (□(5)     (□(5)     (□(5)     (□(5)     (□( |         |   | No |

图 1-24 "几何关系/捕捉"选项设置对话框

 ☑ 设置文件位置。该选项主要用来定义组成设计文件的一些系统文件,如"文件模板""材料明细表模板"等。单击"系统选项"选项卡中的"文件位置"选项,如图 1-25 所示。通过该选项可以将系统默认的"文件模板""材质数据库""纹理""设计库""图纸格式" "材料明细表模板"等的存放位置设置为自定义的位置。

|                 |                                                                   | (0) 10 million   | 0    |
|-----------------|-------------------------------------------------------------------|------------------|------|
| 系统选项(S) 文档属性(D) |                                                                   | <b>{ 9}</b> 搜索选项 | C    |
| 普通              | 显示下项的文件夹                                                          |                  |      |
| MBD             | 文件模板 ~ 编辑                                                         | 所有               |      |
| 工程图             | 文件夹(F)                                                            |                  |      |
| 显示类型            | C:\ProgramData\SolidWorks\SOLIDWORKS 2020\templates\ 添加           | (D)              |      |
|                 | C:\Program Files\SOLIDWORKS Corp\SOLIDWORKS\lang\chinese-simplifi |                  |      |
| 性能              |                                                                   | 発(E)             |      |
| 颜色              | 1-8                                                               | 5(U)             |      |
| 草图              |                                                                   |                  |      |
|                 | ► 1                                                               | 5(V)             |      |
|                 |                                                                   |                  |      |
|                 |                                                                   |                  |      |
| 性能              |                                                                   |                  |      |
| <br>装配体         |                                                                   |                  |      |
| 外部参考            |                                                                   |                  |      |
| 默认模板            |                                                                   |                  |      |
| 文件位置            |                                                                   |                  |      |
| FeatureManager  |                                                                   |                  |      |
| 选值框增量值          |                                                                   |                  |      |
| 视图              |                                                                   |                  |      |
| 备份/恢复           |                                                                   |                  |      |
| 被摸              |                                                                   |                  |      |
| 异型孔向导/Toolbox   | < >                                                               |                  |      |
| 文件探索器           |                                                                   |                  |      |
| 搜索              |                                                                   |                  |      |
| 协作              |                                                                   |                  |      |
| 信息/错误/警告        |                                                                   |                  |      |
| 导入              |                                                                   |                  |      |
| 导出              |                                                                   |                  |      |
| 重设(R)           |                                                                   |                  |      |
|                 |                                                                   |                  |      |
|                 |                                                                   | 确宁 即当            | 表印日h |

图 1-25 "文件位置"选项设置对话框

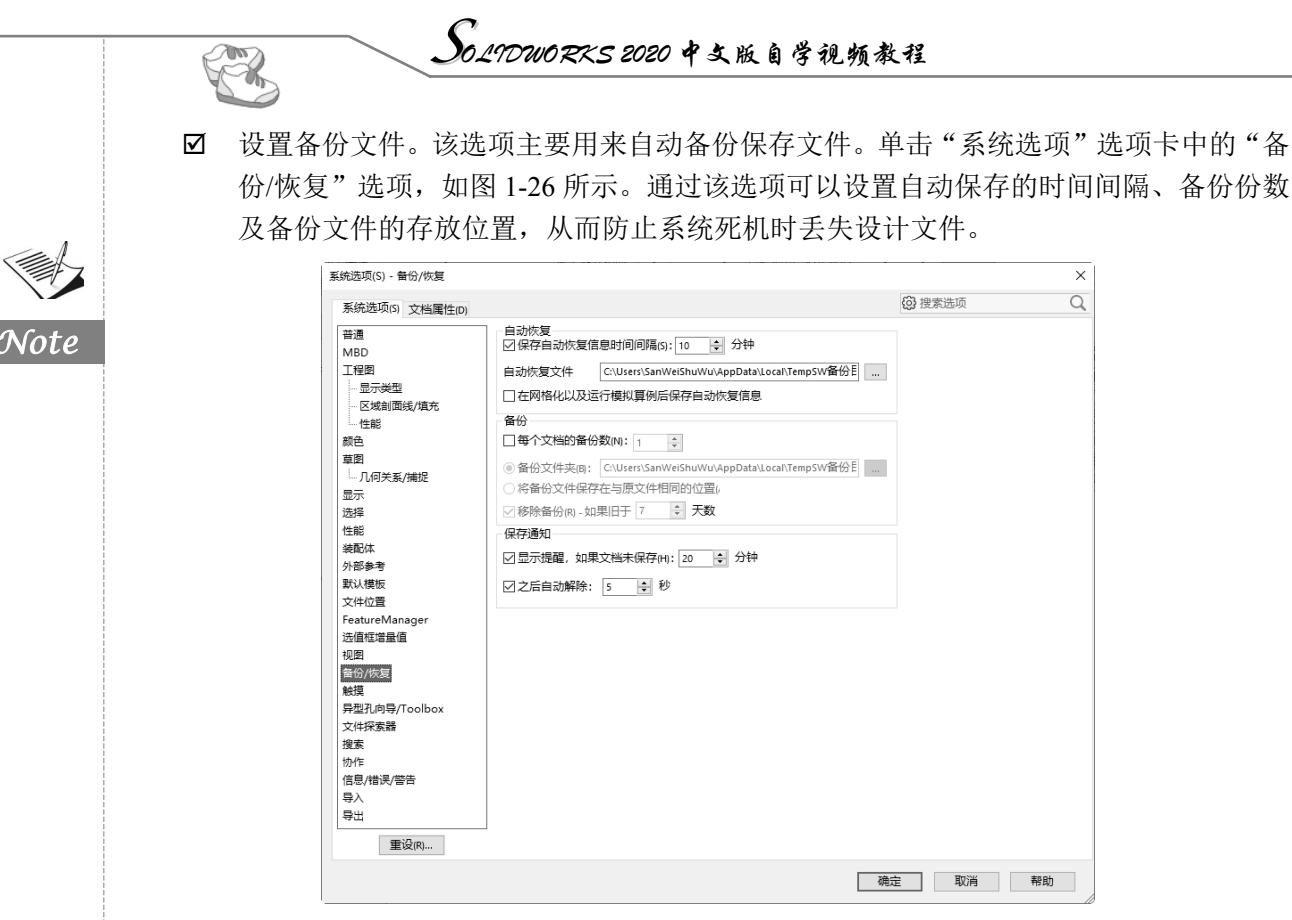

图 1-26 "备份/恢复"选项设置对话框

#### 1.4.2 文件属性设置

文件属性设置主要用来设置与工程零件详图和工程装配详图有关的尺寸、注释、零件序号、 箭头、虚拟交点、注释显示、注释字体、单位、工程图颜色等设置。需要注意的是,"文档属性" 设置仅能应用于当前打开的文件,并且"文档属性"选项卡仅在文件打开时可用。新建文件的属 性可以从文件的模板中获取。

利用菜单命令设置文件属性的操作步骤如下。

(1)执行命令。选择菜单栏中的"工具"→"选项"命令,在系统弹出的对话框中选择"文档属性"选项卡,打开如图 1-27 所示的"文档属性"对话框。

(2)设置选项。单击"文档属性"选项卡中左侧需要设置的项目,该项目的选项出现在对 话框右侧,然后根据需要选中需要的选项。

(3)确认设置。单击对话框右下侧的"确定"按钮,完成文件属性的设置。

下面将简单介绍几种常用的文件属性设置。

 ☑ 设置零件序号。该选项主要用来设置装配图中零件序号的标注样式,即设置单个零件序号、成组零件序号、零件序号文字及自动零级序号布局等。单击"文档属性"选项卡中 "注解"选项的下一级"零件序号"选项,根据序号选择各选项的设置,然后单击"确定"按钮即可,如图 1-28 所示。

| 文档属性(D) - 绘图标准                                                                                                    |                                                                                                    | ×                                                                                                    |   |
|----------------------------------------------------------------------------------------------------|----------------------------------------------------------------------------------------------------|----------------------------------------------------------------------------------------------------|---|
| 系统选项(S) 文档属性                                                                                                    | (D)                                                                                                    | 搜索选项                                                                                                    |   |
| 绘图标准                                                                                                    | 总绘图标准                                                                                                    |                                                                                                    |   |
| <ul> <li>注解</li> <li>○ 尺寸</li> <li>○ 虎寸</li> <li>○ 虚拟交点</li> <li>③ 皮imXpert</li> <li>出洋图</li> <li>网格线/捕捉</li> <li>单位</li> <li>模型显示</li> <li>材料置性</li> </ul> | └└└└└└└└└└└└└└└└└└└└└└└└└└└└└└└└└└└└                                                                                                    | ✓ 通訊中谷 友樹 關係<br>从外部文件装载 保存到外部文件                                                                                                    | N |
| 014/2014<br>图像品质<br>钣金 MBD<br>提件<br>基准面显示<br>配置                                                                                                    | オドオオリス教<br>m;mm;cm;km;um;µm;nm;s;Hz;Pa;                                                                                                    |                                                                                                    |   |
|                                                                                                    |                                                                                                    | 確定 取消 帮助                                                                                                    |   |
|                                                                                                    |                                                                                                    | 単零件序号       样式(S):     下划线       大小(Q):     2 个字符       填充:     0.000mm       ①       成组的零件序号       样式(T):     下划线       「下划线     ✓ |   |
| 基准面显示<br>配置                                                                                                    | <ul> <li>●直线(A) ● 折弯(B) ● 花罐</li> <li>自动零件序</li> <li>●直线 ● 折弯</li> <li>●使用文档引线长度</li> <li>引线长度(D): 6.25mm</li> <li>数量確源</li> <li>d)* 距离: 3.500mm</li> </ul> | 大小口:     2 个字符     10.160mm       填充:     0.000mm     ○       自动零件序号布局     ○       圓正方     品     ⑧       優形     平     18            |   |

图 1-28 "零件序号"选项设置对话框

 ☑ 设置尺寸。对于一个高级用户来说,工程图尺寸标注设置非常重要,主要用来设置尺寸 标注时的文字是否加括号、位置的对齐方式、等距距离、箭头样式及位置等参数。单击 "文档属性"选项卡中的"尺寸"选项,即可进行设置,如图 1-29 所示。

| Ż | 档属性(D) - 尺寸                                                                                                    | x                                                                                                    |
|---|----------------------------------------------------------------------------------------------------|----------------------------------------------------------------------------------------------------|
|   | 系统选项(S) 文档属性(D)                                                                                                    | ② 搜索选项 Q                                                                                                    |
| 2 | ○○注報:<br>● 注意:<br>● 注意:<br>● 注意:<br>● 注意:<br>● 注意:<br>● 注意:<br>● 注意:<br>● DimXpert<br>当洋图<br>單位:<br>種型:<br>一個:<br>章 是<br>一個:<br>章 是<br>章 是<br>章 是<br>章 是<br>章 是<br>章<br>章<br>章<br>章<br>章<br>章<br>章<br>章<br>章<br>章 | G6         文本         穿成印         双和尺寸         □双利尺寸显示心()         □为如思示思示单位         ③上         ·         ·         ·         ·         ·         ·         ·         ·         ·         ·         ·         ·         ·         ·         ·         ·         ·         ·         ·         ·         ·         ·         ·         ·         ·         ·         ·         ·         ·         ·         ·         ·         ·         ·         ·         ·         ·         ·         ·         ·         ·         ·         ·         ·         ·         ·         ·         ·         · |
|   |                                                                                                    |                                                                                                    |
|   |                                                                                                    | 图 1-29 "尺寸"洗项设置对话框                                                                                                    |

设置,如图 1-30 所示。

| 系统选项(s) 文档属性(D)                                                                                                    | (2) 搜索选项 | Q |
|----------------------------------------------------------------------------------------------------|----------|---|
|                                                                                                    |          |   |
| Bibliofe     Bibliofe     Comparison     Comparison     Co |          | í |

图 1-30 "出详图"选项设置对话框

☑ 设置单位。设置单位主要包括设置单位系统、长度单位、角度单位、双制单位及小数位

| 数等。 | 单位系 | 统设置主要 | 是针对各 | 个国家 | 的使用标准不同而设置的 | 1,有5个选项。单击  |
|-----|-----|-------|------|-----|-------------|-------------|
| "文档 | 属性" | 选项卡中的 | "单位" | 选项, | 根据需要选择设置即可, | 如图 1-31 所示。 |

S

| 统选项(S) 文档属性(D)                        | 一单位系统                                                                                                    |                                      |      |    | <ul><li>     搜索选项   </li></ul> | Q. |
|---------------------------------------|----------------------------------------------------------------------------------------------------|--------------------------------------|------|----|--------------------------------|----|
| ≌标准<br>- 注解<br>虚拟交点<br>素格<br>DimXpert | <ul> <li>○ MKS (米、公斤</li> <li>○ CGS (厘米、克</li> <li>○ MMGS (毫米、1)</li> <li>○ IPS (英寸、磅、</li> <li>④ 自定义(U)</li> </ul> | 、秒)(M)<br>、秒)(C)<br>克、秒)(G)<br>秒)(I) |      |    |                                |    |
| 洋图                                    | 类型                                                                                                    | 单位                                   | 小数   | 分数 | 更多                             |    |
| 格线/捕捉                                 | 基本单位                                                                                                    |                                      |      |    |                                |    |
| 位                                     | 长度                                                                                                    | 毫米                                   | .12  |    |                                |    |
|                                       | 双尺寸长度                                                                                                    | 英寸                                   | .123 |    |                                |    |
| 1科唐性                                  | 角度                                                                                                    | 度                                    | .12  |    |                                |    |
| 1989年1月月<br>「全MBD                     | 质量/截面属性                                                                                                    |                                      | I    |    |                                |    |
| (金) (NDD<br>(金)                       | 长度                                                                                                    | 毫米                                   | .123 |    |                                |    |
|                                       | 质量                                                                                                    | 公斤                                   |      |    |                                |    |
| 淮面显示                                  | 单位体积                                                                                                    | 毫米^3                                 |      |    |                                |    |
|                                       | 运动单位                                                                                                    |                                      |      |    |                                |    |
|                                       | 时间                                                                                                    | 秒                                    | .12  |    |                                |    |
|                                       | 力                                                                                                    | 牛顿                                   | .12  |    |                                |    |
|                                       | 力量                                                                                                    | 瓦                                    | .12  |    |                                |    |
|                                       | 能量                                                                                                    | 焦耳                                   | .12  |    |                                |    |
|                                       | 小数取整<br><ul> <li>         ・         ・         ・</li></ul>                                                           |                                      |      |    |                                | Ţ  |

图 1-31 "单位"选项设置对话框

系统默认一个单位的小数位数为 2,如果将对话框中"长度单位"栏中的"小数位数"设置为 0,则图形中尺寸标注的小数位数将改变。图 1-32 为设置前后的图形比较。

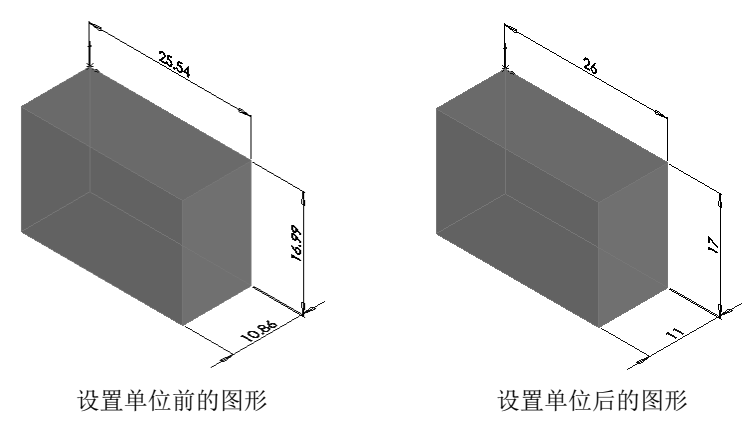

- 图 1-32 设置单位前后图形比较
- 1.5 工作环境设置

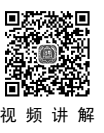

要熟练地使用一套软件,必须先认识软件的工作环境,然后设置适合自己的使用环境,这样

• 19 •

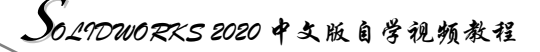

可以使设计更加便捷。SOLIDWORKS 软件同其他软件一样,用户可以根据自己的需要显示或者 隐藏工具栏,以及添加或者删除工具栏中的命令按钮,还可以根据需要设置零件、装配体和工程 图的工作界面。

#### 1.5.1 设置工具栏

R

SOLIDWORKS 系统默认显示的工具栏是比较常用的,其他工具栏由于绘图区域限制处于隐藏状态。在建模过程中,用户可以根据需要显示或者隐藏部分工具栏,设置方法有两种,下面将分别介绍。

1. 利用菜单命令设置工具栏

(1)执行命令。选择菜单栏中的"工具"→"自定义"命令,或者在工具栏区域右击,在 弹出的快捷菜单中选择"自定义"命令,此时系统弹出如图 1-33 所示的"自定义"对话框。

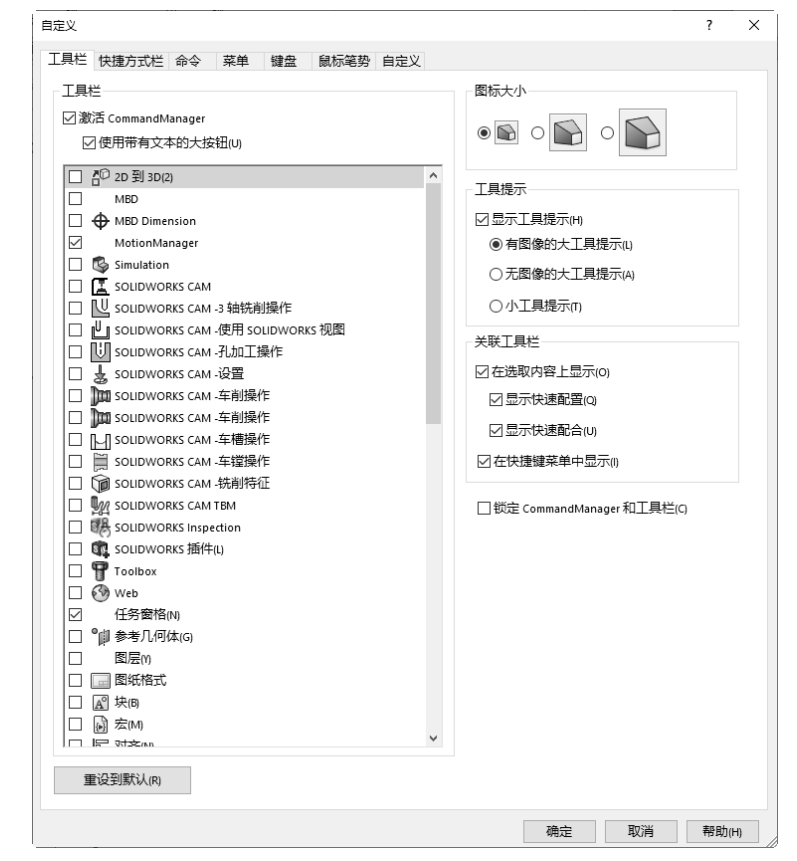

图 1-33 "自定义"对话框

(2)设置工具栏。选择"工具栏"选项卡,此时会显示系统所有的工具栏,选中需要的工 具栏。

(3)确认设置。单击对话框中的"确定"按钮,则操作界面上会显示选择的工具栏。 如果要隐藏已经显示的工具栏,单击已经选中的工具栏,则取消选中,然后单击"确定"按 钮,此时操作界面上会隐藏选中的工具栏。

Note

• 20 •

S

2. 利用鼠标右键设置工具栏

(1)执行命令。在操作界面的工具栏中右击,系统会显示设置工具栏的快捷菜单,如图 1-34 (a) 所示。如在工具栏的标签上右击,系统会显示设置选项卡标签的快捷菜单,如图 1-34 (b) 所示。

| ✓ 启用 CommandManager(A) |                                                                       |                                                                                                    |                                        |          |       |
|------------------------|-----------------------------------------------------------------------|----------------------------------------------------------------------------------------------------|----------------------------------------|----------|-------|
| ✓ 使用带有文本的大按钮(B)        |                                                                       |                                                                                                    |                                        |          |       |
|                        | Þ                                                                     |                                                                                                    |                                        |          |       |
| 工具栏(B)                 | ▶ AD 到 3D(2)                                                          |                                                                                                    | (D) 布局工具(O)                            |          | Nate  |
| 自定义(E)                 | MBD                                                                   |                                                                                                    | ☑ 快速捕捉(Q)                              |          | 51010 |
|                        | MBD Dimension                                                         |                                                                                                    | എ <sup>□</sup> 扣合特征(T)                 |          |       |
|                        | MotionManager                                                         |                                                                                                    | 显示状态(P)                                |          |       |
|                        | Simulation                                                            |                                                                                                    | び 曲线(C)                                |          |       |
|                        | SOLIDWORKS CAM                                                        |                                                                                                    |                                        |          |       |
|                        | SOLIDWORKS CAM -3 轴铣削操作                                               | E                                                                                                    | □ 标准(S)                                |          |       |
|                        | U SOLIDWORKS CAM -使用 SOLID                                            | WORKS 视圈                                                                                                    | → 标准视图(E)                              | @*       |       |
|                        | U SOLIDWORKS CAM - 孔加工操作                                              |                                                                                                    |                                        | ()<br>() |       |
|                        |                                                                       |                                                                                                    | /V 件宏囲成工具(P)<br>Bを 掲載(V(O)             |          |       |
|                        | MI SOLIDWORKS CAM - 车削操作                                              |                                                                                                    |                                        |          | 1     |
|                        | IUI SOLIDWORKS CAM -车槽操作                                              |                                                                                                    | ✓▲ 注解(N)                               |          | 1     |
|                        | ■ SOLIDWORKS CAM -车镗操作                                                |                                                                                                    | 道染工具(T)                                |          |       |
|                        | 👔 SOLIDWORKS CAM -铣削特征                                                |                                                                                                    | ) / ////////////////////////////////// |          |       |
|                        | SOLIDWORKS CAM TBM                                                    |                                                                                                    | ® 爆炸草图(X)                              |          |       |
|                        | SOLIDWORKS Inspection                                                 |                                                                                                    | 🔞 特征(F)                                |          |       |
|                        | 🙀 SOLIDWORKS 插件(L)                                                    |                                                                                                    | ### 线型(L)                              |          |       |
|                        | Toolbox                                                               |                                                                                                    | I 结构系统(S)                              |          |       |
|                        | Web Web                                                               |                                                                                                    | □ 草图(K)                                |          |       |
|                        | ■ []] 参考几何体(G)                                                        |                                                                                                    | 2 草图油墨(K)                              |          |       |
|                        | 图层(Y)                                                                 |                                                                                                    | Ⅲ 表格(B)                                |          |       |
|                        |                                                                       |                                                                                                    | (4) 98日014(A)                          |          |       |
|                        |                                                                       |                                                                                                    | (V) 税置(V) (V) 洗酒(V)                    |          |       |
|                        | 图 <u>法(W)</u><br>尼 对齐(N)                                              |                                                                                                    | 17、20年218日(1)                          |          |       |
|                        | ▲ 尺寸/几何关系(R)                                                          |                                                                                                    | 间 钣金(H)                                |          | 1     |
|                        | 100 屏幕捕获(C)                                                           |                                                                                                    | ✔ 任务窗格                                 |          |       |
|                        | ● 工具の                                                                 |                                                                                                    | ✓ 视图(前导)(H)                            |          |       |
|                        |                                                                       |                                                                                                    |                                        |          |       |
|                        | ■ 提用 CommandManager(A)<br>使用帯有文本的大技钮(B)<br>送项卡(T)<br>工具栏(B)<br>自定义(E) | <ul> <li>▶</li> <li>▼</li> <li>▼</li> <li>▼</li> <li>▼</li> <li>▼</li> <li>▼</li> <li>▼</li> <li>▼</li> <li>▼</li> <li>▼</li> <li>▼</li> <li>▼</li> <li>▼</li> <li>▼</li> <li>○</li> <li>○</li></ul> | insions<br>RKS 插件<br>RKS CAM           |          |       |
|                        | <ul><li>(b) 设置洗</li></ul>                                             | SOLIDWOF<br>分析准备<br>SOLIDWOF                                                                                                    | RKS CAM TBM<br>RKS Inspection<br>捷菜单   |          |       |
|                        | (1) 反直起为                                                              | 1.1.1.1.7.H11DC                                                                                                    |                                        |          | i     |

图 1-34 工具栏快捷菜单

S0\_19DWORKS 2020 中文版自学视频教程

(2)设置工具栏。如果单击需要的工具栏,前面复选框的颜色会加深,则操作界面上会显示选择的工具栏。

如果单击已经显示的工具栏,前面复选框的颜色会变浅,则操作界面上会隐藏选择的工具栏。

Note

另外,隐藏工具栏还有一个简便的方法,即将界面中不需要的工具,用鼠标将其拖到绘图区域中,此时工具栏上会出现标题栏。图 1-35 是拖到绘图区域中的"注解"工具栏,然后单击工具栏右上角"关闭"按钮,则操作界面中会隐藏该工具栏。

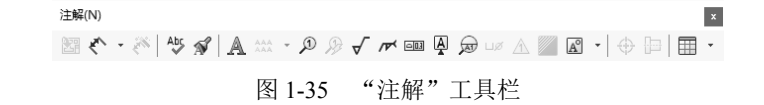

### 提示:

当选择显示或者隐藏的工具栏时,对工具栏的设置会应用到当前激活的 SOLIDWORKS 文件 类型中。

#### 1.5.2 设置工具栏命令按钮

系统默认工具栏中的命令按钮,有时不是所用的命令按钮,可以根据需要添加或者删除命令 按钮。

设置工具栏命令按钮的操作步骤如下。

(1)执行命令。选择菜单栏中的"工具"→"自定义"命令,或者在工具栏区域右击,在弹出的快捷菜单中选择"自定义"命令,此时系统弹出"自定义"对话框。

(2)设置命令按钮。选择"命令"选项卡,此时会出现如图 1-36 所示的"命令"选项卡的 类别和按钮选项。

(3)在"类别"列表框中选择命令所在的工具栏,此时会在"按钮"栏出现该工具栏中所 有的命令按钮。

(4) 在"按钮"栏中,单击要增加的命令按钮,然后按住鼠标左键拖动该按钮到要放置的 工具栏上,然后松开鼠标左键。

(5)确认添加的命令按钮。单击对话框中的"确定"按钮,则工具栏上会显示添加的命令 按钮。

如果要删除无用的命令按钮,只要打开"自定义"对话框的"命令"选项卡,然后在要删除 的按钮上用鼠标左键拖动到绘图区,就可以删除该工具栏中的命令按钮。

例如,在"草图"工具栏中添加"椭圆"命令按钮。首先执行"工具"→"自定义"菜单命 令,进入"自定义"对话框,然后选择"命令"选项卡,在左侧"类别"栏中选择"草图"。在 "按钮"栏中单击"椭圆"命令按钮<sup>⑦</sup>,按住鼠标左键将其拖到"草图"工具栏中合适的位置, 然后松开鼠标左键,该命令按钮就添加到工具栏中。图 1-37 所示为"草图"工具栏添加命令按 钮前后的变化情况。

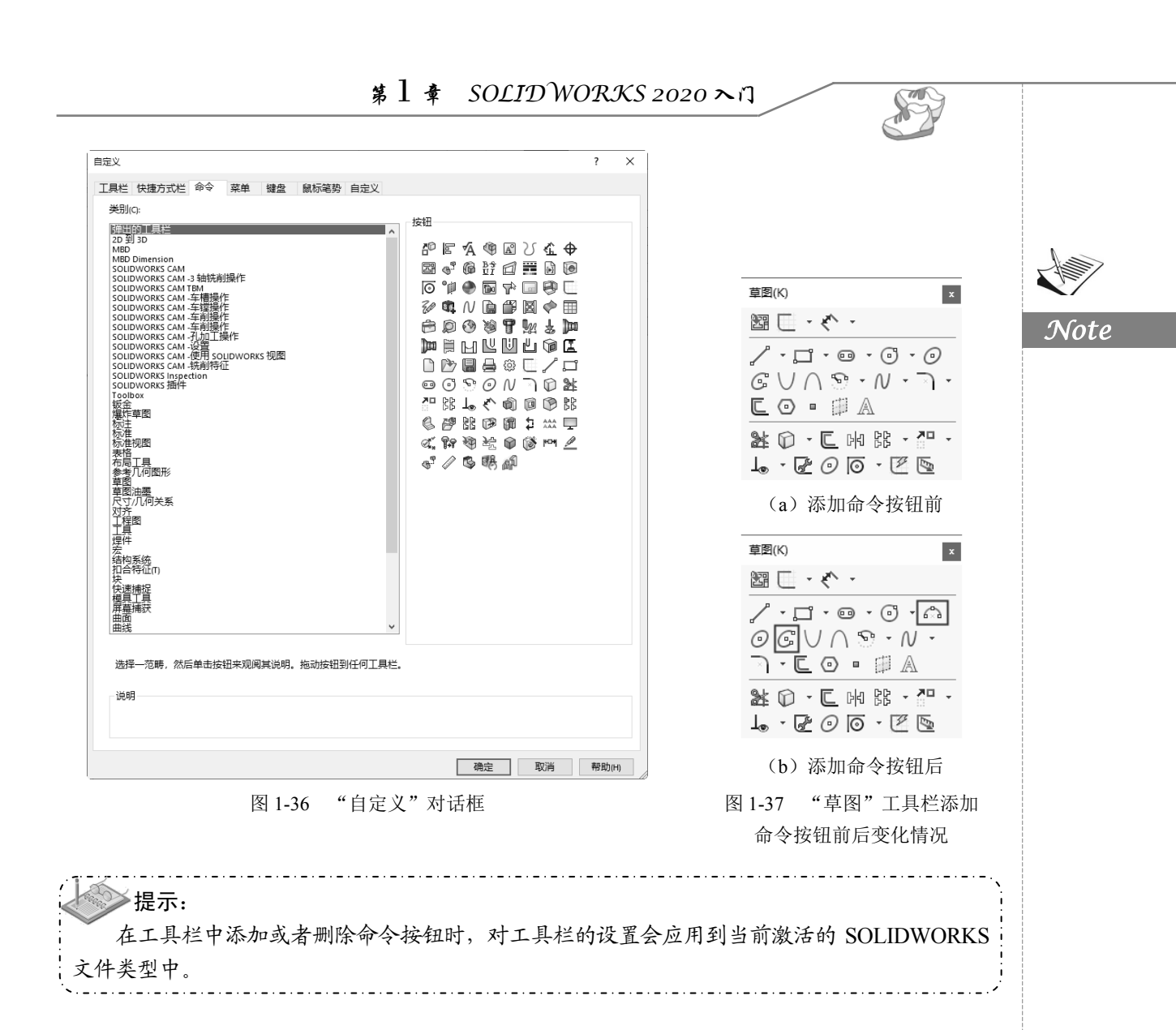

#### 1.5.3 设置快捷键

除了使用菜单栏和工具栏中命令按钮执行命令外,SOLIDWORKS 软件还可以让用户通过自 行设置快捷键方式来执行命令。操作步骤如下。

(1)执行命令。选择菜单栏中的"工具"→"自定义"命令,或者在工具栏区域右击,在 弹出的快捷菜单中选择"自定义"命令,此时系统弹出"自定义"对话框。

(2)设置快捷键。选择"键盘"选项卡,此时会出现如图 1-38 所示的"键盘"选项卡的类 别和命令选项。

(3)在"类别"选项选择菜单类,然后在"命令"选项选择要设置快捷键的命令。

(4) 在"快捷键"栏中输入要设置的快捷键,输入的快捷键就会出现在"快捷键"栏中。

(5)确认设置的快捷键。单击对话框中的"确定"按钮,快捷键设置成功。

|   | 工具栏(快捷)        | 方式栏 命令 菜单 键盘 鼠标笔势      | 自定义     |              |      |
|---|----------------|------------------------|---------|--------------|------|
|   | 美别(A):         | 所有命令                   | ~       | 打印列表(P) 复制列表 | 表(C) |
|   | 显示(H)          | 所有命令                   | ~       | 重设到默认(D)     |      |
|   | 搜索(S):         |                        |         | 移除快捷键(R)     |      |
| 3 | AK Dat         |                        |         |              | ^    |
|   | 文が             | (1) #62#/an            |         | 贷款伏建键        |      |
|   | 文件(F)          |                        | Ctrl+N  |              | _    |
|   | 文件(1)          | 打开当前(0)                | cu+o    |              |      |
|   | 文件(n)          | 最近文件(E)                |         |              |      |
|   | 文件(F)          | 浏览最近文档(R)              | R       |              |      |
|   | 文件(F)          | ☐ 浏览最近文件夹(F)           |         |              |      |
|   | 文件(F)          | 🕅 打开工程图(D)             |         |              | -    |
|   | 文件(F)          | [ <sup>1</sup> ] 关闭(c) | Ctrl+W  |              |      |
|   | 文件(F)          | 聞 从零件制作工程图(E)          |         |              |      |
|   | 文件(F)          | ④ 从零件制作装配体(K)          |         |              |      |
|   | 文件(F)          | 🔚 保存(s)                | Ctrl+S  |              |      |
|   | 文件(F)          | 图 另存为(A)               |         |              |      |
|   | 文件(F)          | 「協保存所有(L)              |         |              | _    |
|   | 文件(F)          | 页面设置(G)                |         |              | _    |
|   | 又件(F)          | <u>)</u> 引助短辺(M        |         |              | _    |
|   | 又1年(F)<br>文(作の |                        | Ctrl+P  |              | _    |
|   | 文(牛(r)         | i@ 出版到 eDrawing(图      |         |              | _    |
|   | 文件(1)          | Pack and Go(K).        |         |              | -    |
|   | 文件(n)          | 发送(D)                  |         |              |      |
|   |                | l 开始m                  |         |              | ~    |
|   | 说明             |                        |         |              |      |
|   |                |                        | 确定      | 取消帮助         | 助(H) |
|   |                | 图 1-38                 | "键盘"选项卡 |              |      |

(2)如果要取消设置的快捷键,在对话框中选择"快捷键"一栏中设置的快捷键,然后单击对话框中的"移除快捷键"按钮,则该快捷键就会被取消。

#### 1.5.4 设置背景

在 SOLIDWORKS 中,可以更改操作界面的背景及颜色,以设置个性化的用户界面。 设置背景的操作步骤如下。

(1)执行命令。选择菜单栏中的"工具"→"选项"命令,此时系统弹出"系统选项"对 话框,如图 1-39 所示。

(2)设置颜色。在"系统选项"选项卡中选择"颜色"选项,如图 1-39 所示。

(3)在右侧"颜色方案设置"栏中选择"视区背景",然后单击"编辑"按钮,此时系统弹出如图 1-40 所示的"颜色"对话框,在其中选择设置的颜色,然后单击"确定"按钮。也可以使用该方式,设置其他选项的颜色。

(4)确认背景颜色设置。单击对话框中的"确定"按钮,系统背景颜色设置成功。

在图 1-39 所示的对话框中,选中下面 4 个不同的选项,可以得到不同背景效果,用户可以 自行设置,在此不再赘述。设置背景后的效果如图 1-41 所示。

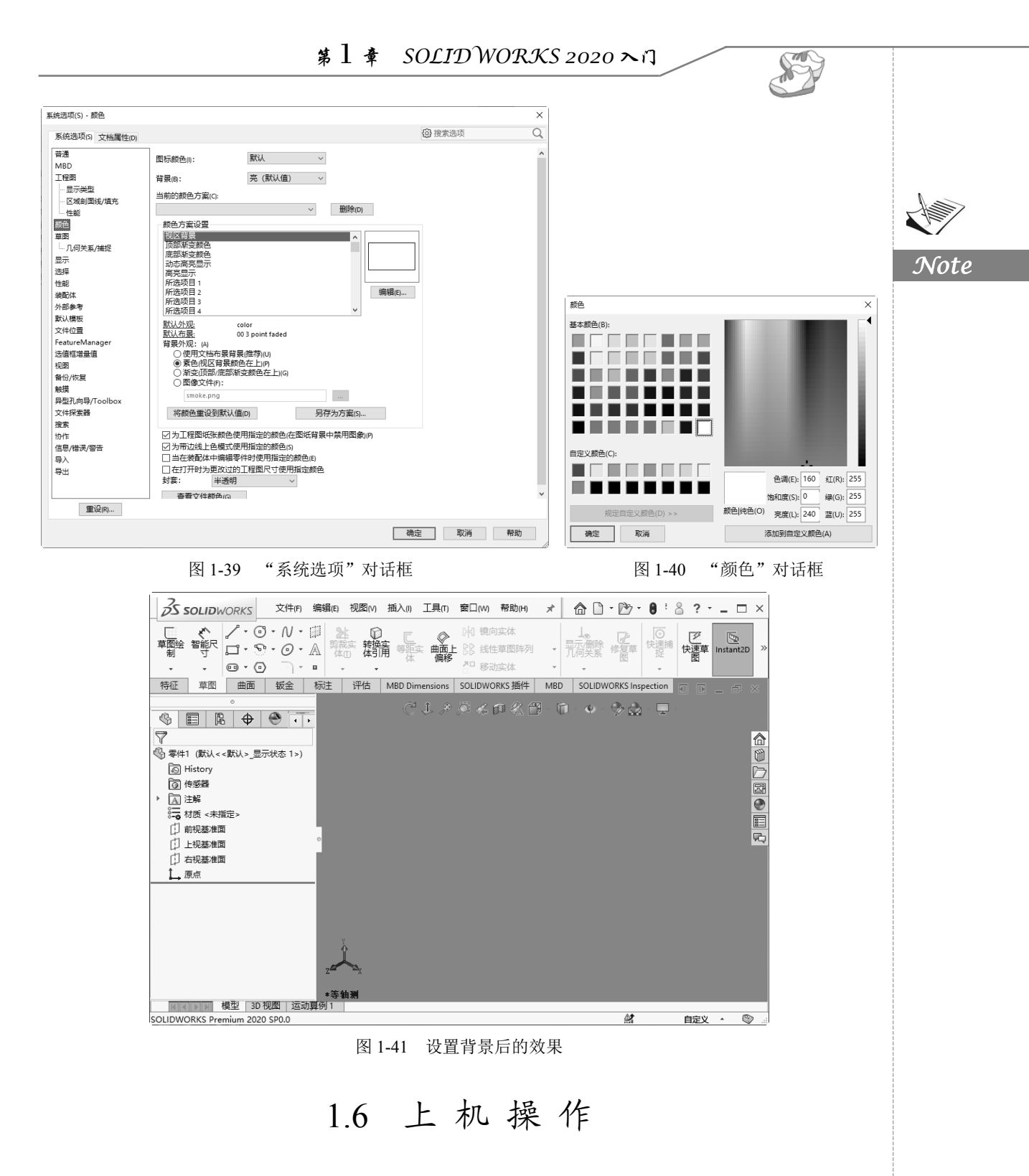

1. 熟悉操作界面。

操作提示:

(1) 启动 SOLIDWORKS 2020, 进入绘图界面。

S019DWORKS 2020 中文版自学视频教程

- (2) 调整操作界面大小。
- (3) 打开、移动、关闭工具栏。

2. 打开、保存文件。

操作提示:

X

- (1) 启动 SOLIDWORKS 2020,新建一文件,进入绘图界面。
- (2) 打开已经保存过的零件图形。
- (3) 进行自动保存设置。
- (4) 将图形以新的名字保存。
- (5) 退出该图形。
- (6) 尝试重新打开按新名保存的原图形。

## 1.7 思考与练习

1. SOLIDWORKS 中常用的工具栏包括哪些? 其主要作用是什么?

2. 如何自定义工具栏?

3. "系统选项"选项卡中常用的4种选项是什么?各自都包含什么选项?其作用是什么?

**4.** 熟悉常用模型术语:顶点、面、原点、平面、轴、圆角、特征、几何关系、模型、自由度、坐标系。

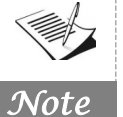